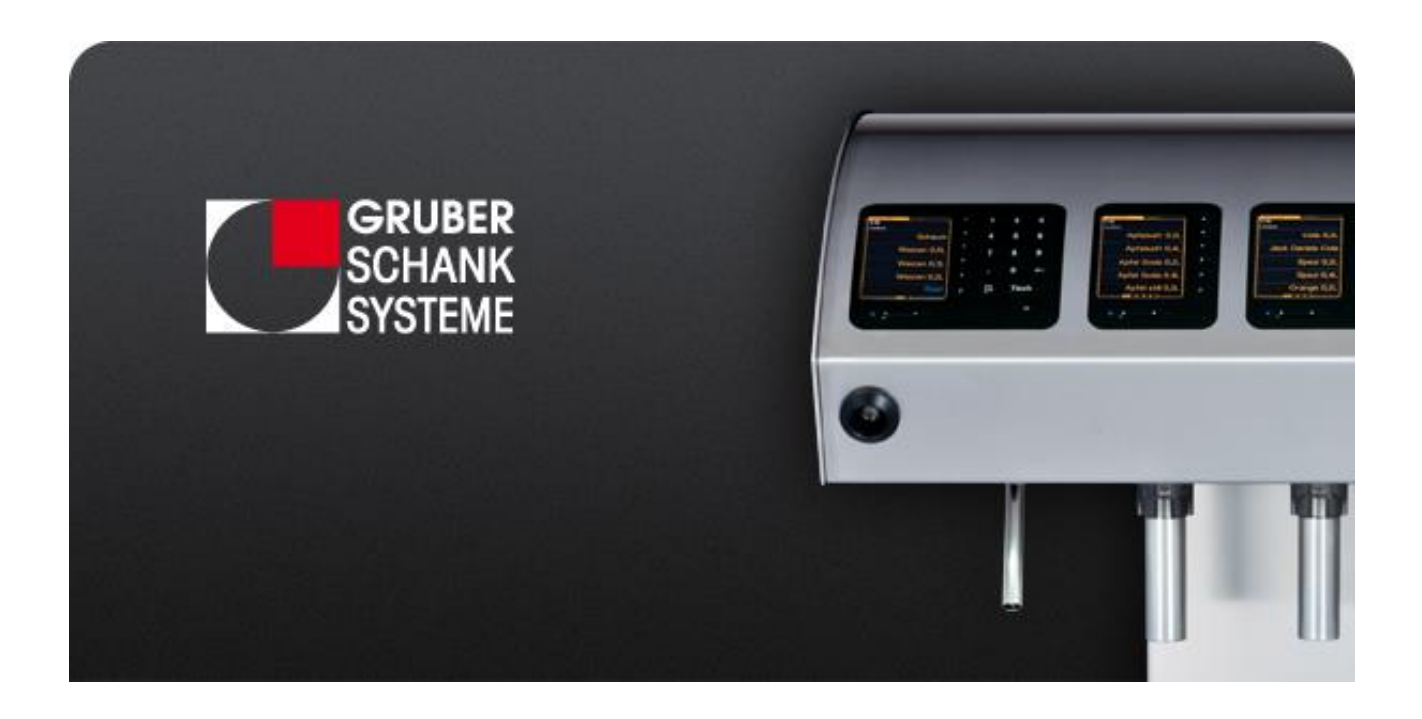

# VISO®

Kellner – Debitmodus Handbuch

#### Sehr geehrte Kundin, sehr geehrter Kunde

"Eine Maschine sollte sich immer auf den Menschen einstellen und nicht umgekehrt. Effiziente Bedienerfreundlichkeit, einfache und übersichtliche Auswahl sowie kürzeste Einschulzeiten für die Mitarbeiter/-innen sind ein absolutes Muss. Seit über 25 Jahren befasst sich unser Team mit Schanktechnik. Dieses Know-how und die langjährige Erfahrung beeinflussten die Entwicklung der neuen VISO Serie maßgeblich. Funktionalität, die jeden Wunsch des Gastes erfüllt, und die volle Kontrolle sind unerlässlich."

Bitte lesen Sie diese Anleitung sorgfältig durch, um sich mit dem Schanksystem vertraut zu machen. Die VISO Schankanlage wird Ihnen Ihre Arbeit wesentlich erleichtern.

Die vorliegende Betriebsanleitung soll Ihnen helfen die umfangreichen Funktionen der GRUBER-Computer-Schankanlage optimal zu nutzen, Fehlbedienungen zu vermeiden und sicher im Umgang mit dem Schanksystem zu werden.

Bei Fragen oder für Hilfestellungen stehen wir Ihnen gerne an unserem Servicetelefon zur Verfügung.

Ihr GRUBER SCHANKSYSTEME Team

# 1. INHALTSVERZEICHNIS

| 1. | INHALTSVERZEICHNIS                    | 1  |
|----|---------------------------------------|----|
| 2. | ALLGEMEINE INFORMATIONEN              | 3  |
|    | Farbschema                            | 3  |
|    | Freigabe des Schanksystems            | 3  |
|    | Kellneranzeige                        | 3  |
|    | Erklärung - Debitmodus                | 4  |
|    | Schlüsseleinstellungen                | 5  |
|    | Aufteilung des Schankbalken           | 7  |
| 3. | KELLNER – HAUPTMENÜ                   | 8  |
|    | Hauptmenü öffnen                      | 8  |
|    | Gesamtkrediteanzeige                  | 8  |
|    | Kellneranzeige für Kredite            | 9  |
|    | Vorzapfmodus                          | 9  |
|    | Anzeige (normal) ändern               | 9  |
| 4. | BEDIENUNG DER VISO SCHANKANLAGE       | 10 |
|    | Ein-/Ausschalter am VISO Displaymodul | 10 |
|    | Tastenbelegung                        | 11 |
|    | Tischeingabe                          | 12 |
|    | Tischzwang                            | 12 |
|    | Mehrfachportion                       | 13 |
|    | Bonieren                              | 14 |
|    | Stoppen-Fortsetzen                    | 15 |
|    | Resteverwaltung                       | 16 |
|    | Schankbursche                         | 17 |
|    | Vorzapfmodus                          | 18 |
|    | Meldungen                             | 19 |
|    | Nachrichtenfenster                    | 19 |
| 5. | BEDIENUNG DER EXTERNEN GERÄTE         | 20 |
|    | VISO Satellit                         | 20 |
|    | Libra Wiegesystem                     | 22 |
|    | VISO Spirituosensystem                | 24 |
|    | Gruber Ringsystem                     | 26 |
|    | Clic Flaschenverschlussöffner         | 28 |

| 29 |
|----|
| 29 |
| 30 |
| 31 |
| 33 |
|    |

# 2. ALLGEMEINE INFORMATIONEN

## **FARBSCHEMA**

| Orange | Debit oder Verkaufsmodus-Meldungen |
|--------|------------------------------------|
| Grün   | Kreditmeldung, Boni                |
| Rot    | Fehlermeldungen, Warnungen         |
| Blau   | Restportionen                      |
| Grau   | Gesperrte Produkte                 |
| Rosa   | Vorzapfmodus                       |

## FREIGABE DES SCHANKSYSTEMS

Für die Freigabe des Schankystems und um in den Zapfmodus wechseln zu können muss ein Kellnerschlüssel in das Schloss gesteckt werden.

## KELLNERANZEIGE

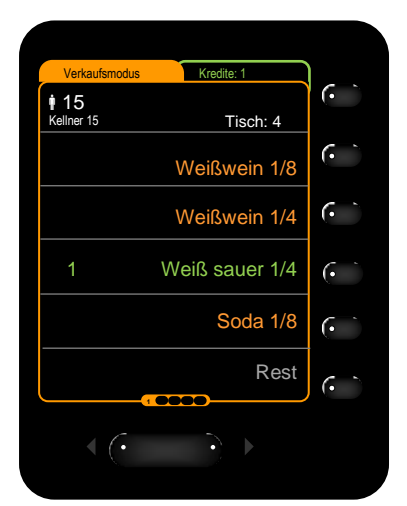

Abb. 1 Kellneranzeige am Display

Das Schanksystem wird mithilfe des Kellnerschlüssels Es erscheint links oben am Display der für den vorliegenden Schankbereich zuständige Kellner.

Siehe Abb. 1: Kellner 15

# **ERKLÄRUNG - DEBITMODUS**

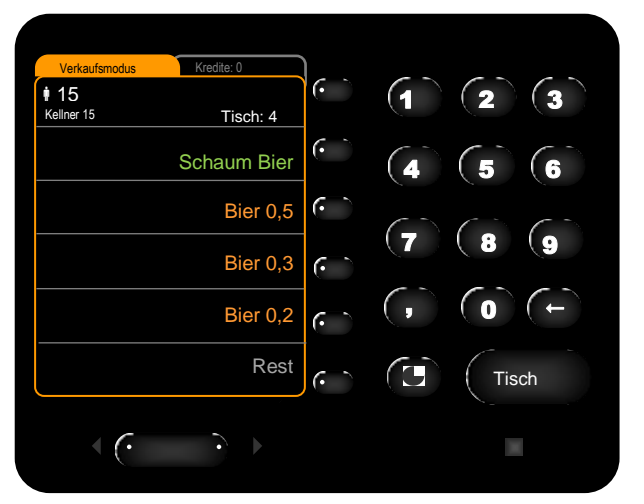

Abb. 2 Debitmodus - Displayanzeige

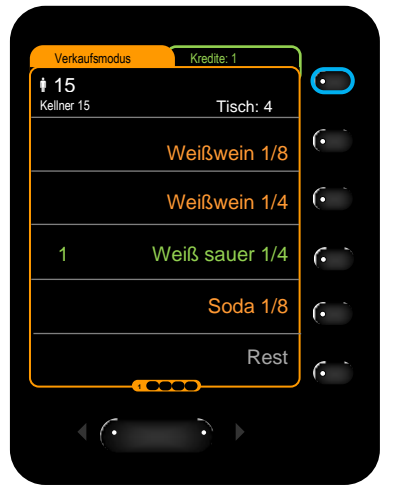

Abb. 3 Debitmodus - Displayanzeige Kredit

Produkte können im Debitmodus vorab, ohne Kassenkredit, am Schanksystem gezapft bzw. entnommen werden. Die Daten der bezogenen Produkte werden automatisch an die Kasse zur Abrechnung geschickt. Der Debitmodus und dessen Produkte werden orange am Display dargestellt.

Die Produkte können auch zuerst an der Kasse als Kredit vorboniert werden. Kredite, Boni und Produkte, die ohne Kredit gezapft werden können, werden grün am Display dargestellt. Produkte, die immer ohne Kredit gezapft werden sollen, benötigen eine extra Einstellung. z.B. Schaum Bier *siehe* Abb. 2

Durch Tastendruck auf die oberste Auswahltaste lässt sich zwischen der Debit- und Kreditanzeige umschalten. In der Kreditanzeige werden ausschließlich die vorhandenen Kredite angezeigt. In der Debitanzeige werden alle angelegten Portionen, sowie vorhandene Kredit, angezeigt. *Siehe* Abb. 3

# **ZUSÄTZLICHE EINSTELLUNG**

#### Tischzwang

Vor dem Zapfen muss eine Tischnummer eingegeben werden.

# **SCHLÜSSELEINSTELLUNGEN**

# DEBIT-KELLNERSCHLÜSSEL

Produkte können im Debitmodus vorab, ohne Kassenkredit, am Schanksystem gezapft bzw. entnommen werden. Die Daten der bezogenen Produkte werden automatisch an die Kasse zur Abrechnung geschickt. Der Debitmodus und dessen Produkte werden orange am Display dargestellt.

Die Produkte können auch zuerst an der Kasse als Kredit vorboniert werden. Kredite, Boni und Produkte, die ohne Kredit gezapft werden können, werden grün am Display dargestellt. Produkte, die immer ohne Kredit gezapft werden sollen, benötigen eine extra Einstellung. z.B. Schaum Bier

#### Zusätzliche optionale Einstellung - Tischzwang

Vor dem Zapfen muss eine Tischnummer eingegeben werden.

## SCHANKBURSCHENSCHLÜSSEL

Der Schankbursche darf nur seine Kredite und die, der ihm zugeordneten Kellner, abarbeiten.

#### Zusätzliche optionale Einstellung – Kellnerauswahl für Kredite

Der Schankbursche kann per Tastendruck auswählen, dass nur die Kredite von einem ihm zugeordneten Kellner anzeigt werden.

#### Zusätzliche optionale Einstellung - Vorzapfmodus

Es ist erlaubt Getränke zu zapfen, bevor sie an der Kasse gebucht werden. Die vorgezapften Getränke werden mit Mengenangabe rosa am Display dargestellt.

# FRÜHSTÜCKSSCHLÜSSEL

Der Frühstücksschlüssel ist ein normaler Kellnerschlüssel mit zeitbegrenzter Gültigkeit. z.B. von 8:00 bis 11:00 Uhr

#### Es können je Schlüssel zwei Zeitbegrenzungen festgelegt werden.

z.B. für Früh- und Abendbetrieb

# REINIGUNGSSCHLÜSSEL

Für Reinigungsarbeiten gibt es einen eigenen Schlüssel.

Mithilfe des Reinigungsschlüssels kann das Menü Reinigung und das Menü Portionierung geöffnet werden.

Im Reinigungsmenü lassen sich Ventile dauerhaft für die Reinigung öffnen. Im Portioniermenü können einzelne Getränkeportionen eingestellt werden. Siehe Technikerhandbuch

# **CHEF-SCHLÜSSEL**

Mit dem CHEF-Schlüssel können verschiedene Einstellungen vorgenommen und Parameter verstellt werden.

Mit dem CHEF-Schlüssel kann zusätzlich auch normal im Debitmodus gezapft werden.

#### **AUFTEILUNG DES SCHANKBALKEN**

Durch die zwei Schlösser können zwei Kellner gleichzeitig an einem Schankbalken arbeiten.

Wenn zwei Schlüssel angesteckt sind wird die Anlage wird automatisch in zwei Bereiche aufgeteilt. Die Aufteilung wird optisch mit weiß bzw. blau leuchtenden Richtungspfeilen angezeigt.

- () Die Aufteilung des Schankkopfes kann kundenspezifisch eingestellt werden.
- () Standardmäßig erfolgt die Aufteilung mittig.

Schema der mittig aufgeteilten Schankanlage, wenn zwei Kellnerschlüssel in den Schlössern stecken:

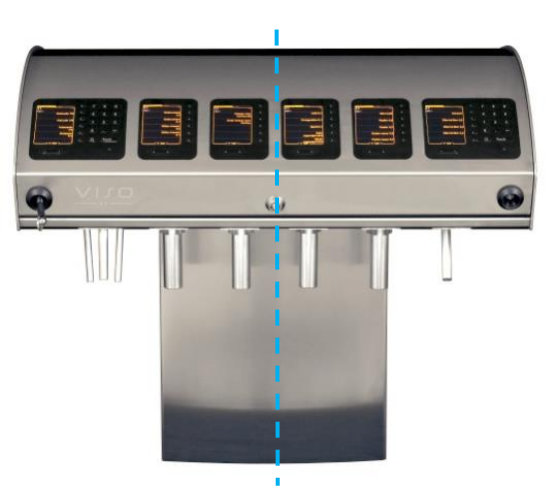

Teilung

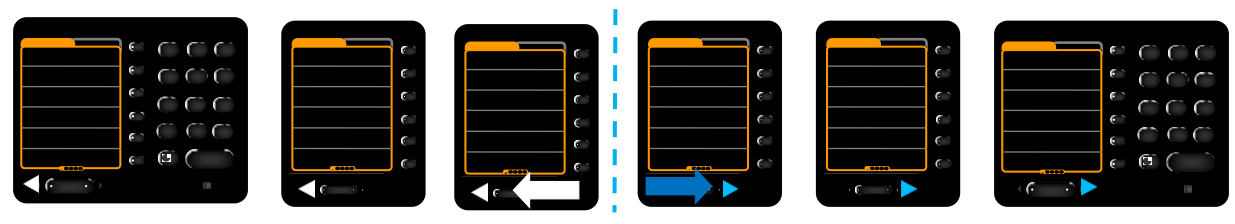

Abb. 4 Schema der VISO Schankbalkenteilung

#### **KELLNER – HAUPTMENÜ** 3.

## HAUPTMENÜ ÖFFNEN

Bei eingestecktem Schlüssel kann per Tastendruck auf die Grubertaste vom Zapfmodus in das KELLNER Hauptmenü gewechselt werden.

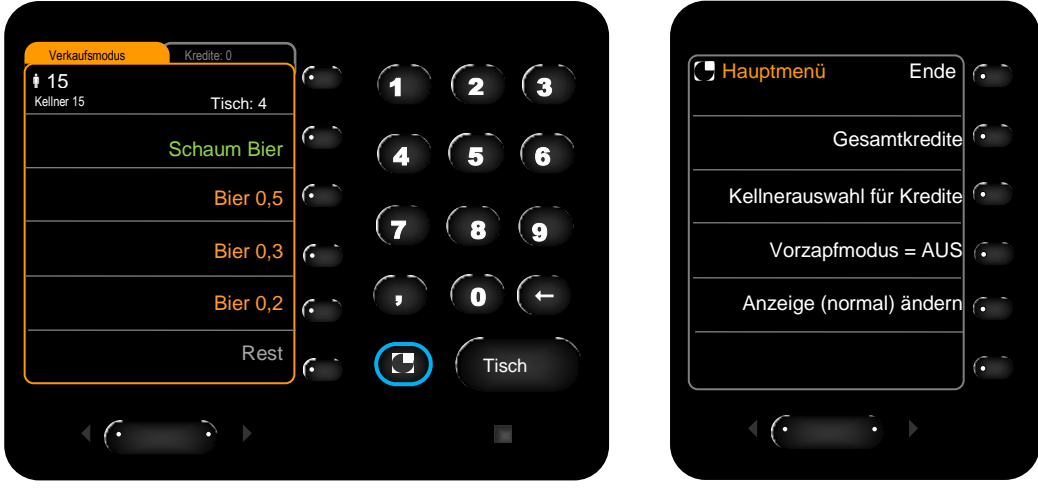

Abb. 5 Kellner Hauptmenü öffnen

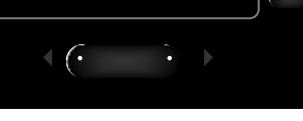

Abb. 6 Kellner Hauptmenü

# $(\cdot )$ • 15 Kellner 15 Zurück Gesamtkredite: 9 Weiß sauer $(\cdot )$ Bier 0,2 $(\cdot )$ Bier 0,3 Sprite 0,3 $\langle \cdot \rangle$

**GESAMTKREDITEANZEIGE** 

Abb. 7 Gesamtkrediteanzeige

Um auf die Gesamtkrediteanzeige zu kommen muss im Zapfmodus die Grubertaste gedrückt werden.

Anschließend auf Gesamtkredite drücken und es folgt die Auflistung aller offenen Kredite des Kellners. Siehe Abb. 7

# **KELLNERANZEIGE FÜR KREDITE**

Siehe Schankbursche Seite 17

#### VORZAPFMODUS

Siehe Vorzapfmodus Seite 18

# ANZEIGE (NORMAL) ÄNDERN

Die Displaydarstellung kann optional wie folgt verändert werden:

Anzeige normal orange/grüne Schrift schwarzer Hintergrund

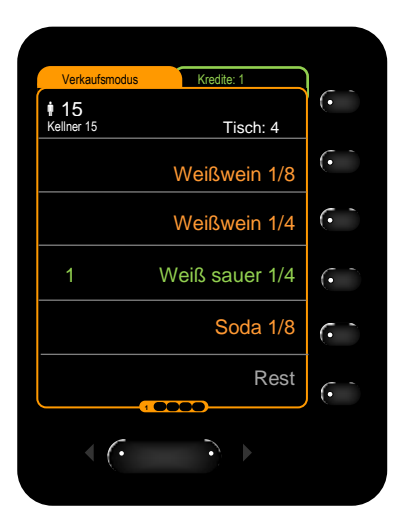

Abb. 8 Display - Anzeige (normal)

Hintergr.(schwarz) weiße Schrift schwarzer Hintergrund

| Verkaufsmodus    | Kredite: 1     |                         |
|------------------|----------------|-------------------------|
| 15<br>Kellner 15 | Tisch: 4       | (•                      |
|                  | Weißwein 1/8   | •                       |
|                  | Weißwein 1/4   | •                       |
| 1                | Weiß sauer 1/4 | •                       |
|                  | Soda 1/8       | $\overline{\mathbf{e}}$ |
|                  | Rest           |                         |
| < (•             | •              |                         |
|                  |                |                         |

Abb. 9 Display - Hintergr.(schwarz)

Hintergr.(weiß) schwarze Schrift weißer Hintergrund

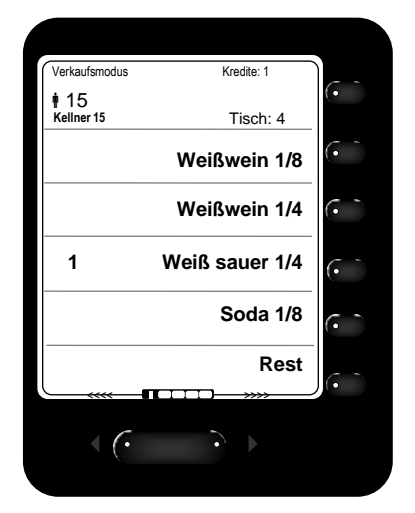

Abb. 10 Display - Hintergr.(weiß)

# 4. BEDIENUNG DER VISO SCHANKANLAGE

# **EIN-/AUSSCHALTER AM VISO DISPLAYMODUL**

Am linken Displaymodul mit 10er Tastatur der Schankanlage befindet sich ein Ein-/Ausschalter. Mithilfe diese Ein-/Ausschalters kann die Schankanlage neu gestartet werden. *Siehe* Abb. 12 blaue Markierung.

- Blaue LED: Schankanlage ist in Betrieb
- Gelbe LED: Schankanlage ist ausgeschalten
- Keine LED: Kein Strom Netzgerät ist ausgeschalten

| Verkaufsmodus Kredite: 0 |                  | (1) (2) (3) |      | ( )          | (1) (2) (3) |
|--------------------------|------------------|-------------|------|--------------|-------------|
| Schaum Bier              | ( <sup>-</sup> ) | (4) (5) (6) |      | (            | (4) (5) (6) |
| Bier 0,5                 | (° `             | 7 8 6       |      | $(\cdot)$    | 7           |
| Bier 0,3                 |                  |             |      | $(\cdot )$   |             |
| Bier 0,2                 | <u>``</u>        |             |      | (• )         |             |
| Rest                     | $\overline{(}$   | Tisch       |      | (• `         | Tisch       |
| < (· · · · · G           | RUBER SC         |             | ∢ (• | • GRUBER SCH |             |

Abb. 11 Ein-/Ausschalter - EIN - blaue LED

Abb. 12 Ein-/Ausschalter - AUS - gelbe LED

#### Achtung!

Das Ausstecken des Netzgerätes resettet den Ein-/Ausschalter nicht.

Wurde die Schankanlage mit dem Ein-/Ausschalter ausgeschalten muss sie auch mit diesem wieder eingeschalten werden.

# TASTENBELEGUNG

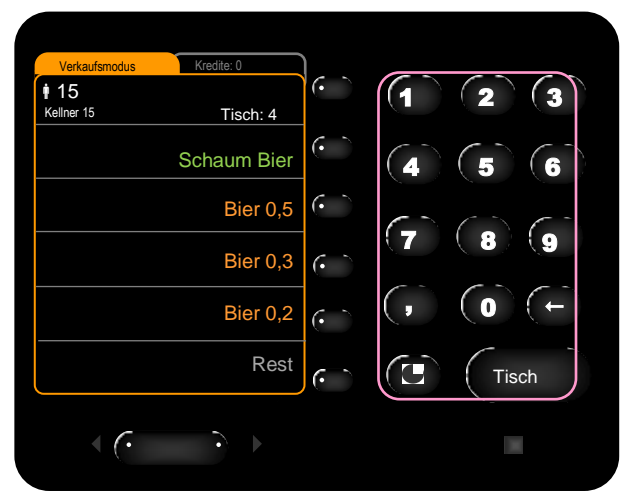

Abb. 13 Displaymodul mit 10er Tastatur

Zehnertastatur zur Eingabe von Tischnummern (standardmäßig), Mehrfachportionen (optional) und Bonieratikeln (optional).

Grubertaste zum Öffnen des Hauptmenüs.

Tischtaste zur Eingabe des Tisches.

| Verkaufsmodus<br>15<br>Kellner 15 | Kredite: 1     | 0                           |
|-----------------------------------|----------------|-----------------------------|
|                                   | Weißwein 1/8   | $\overline{\mathbf{\cdot}}$ |
|                                   | Weißwein 1/4   | $\overline{\mathbf{\cdot}}$ |
| 1                                 | Weiß sauer 1/4 | $\overline{\mathbf{\cdot}}$ |
|                                   | Soda 1/8       | $\overline{\mathbf{O}}$     |
|                                   | Rest           | $\overline{\mathbf{\cdot}}$ |
|                                   |                |                             |

Abb. 14 Displaymodul ohne 10er Tastatur

Auswahltasten zum Zapfen von Schankartikel. Zapfvorgang wird gestartet.

Umschalttasten zum Umschalten zwischen den Seiten. Es gibt maximal 5 Ebenen.

**Taste zum Umschalten auf die Kreditanzeige.** Funktioniert nur wenn Kredite vorhanden sind.

## **TISCHEINGABE**

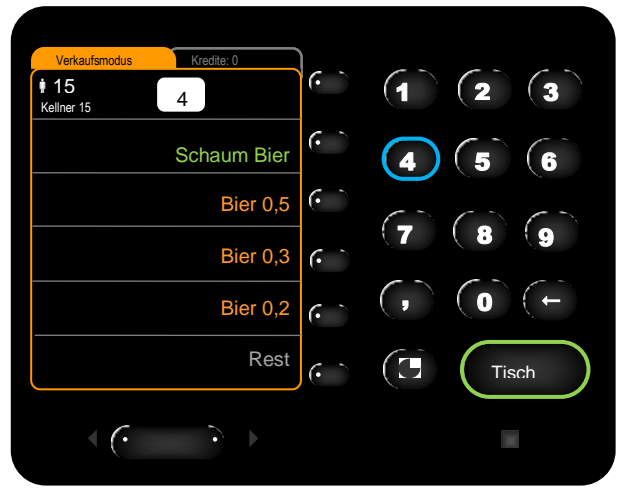

Abb. 15 Tischnummer eingeben

| Verkaufsmodus      | Kredite: 0  | 1                      |     |         |
|--------------------|-------------|------------------------|-----|---------|
| • 15<br>Kellner 15 | Tisch: 4    | ( `                    | (1) | (2) (3) |
|                    | Schaum Bier | ( ` )                  | (4) | 56      |
|                    | Bier 0,5    | ( ` )                  |     |         |
|                    | Bier 0,3    | $\left( \cdot \right)$ |     |         |
|                    | Bier 0,2    | ( ``                   | ,   | (→)(←)  |
|                    | Rest        | $(\cdot )$             |     | Tisch   |
| < (·               | •           |                        |     |         |

Abb. 16 Tischeingabe Displayanzeige

Zuerst die Tischnummer über die Zehnertastatur eingeben, und dann die Tischtaste drücken, um die Eingabe zu bestätigen. Der eingegebene Tisch erscheint oben rechts am Display.

# TISCHZWANG

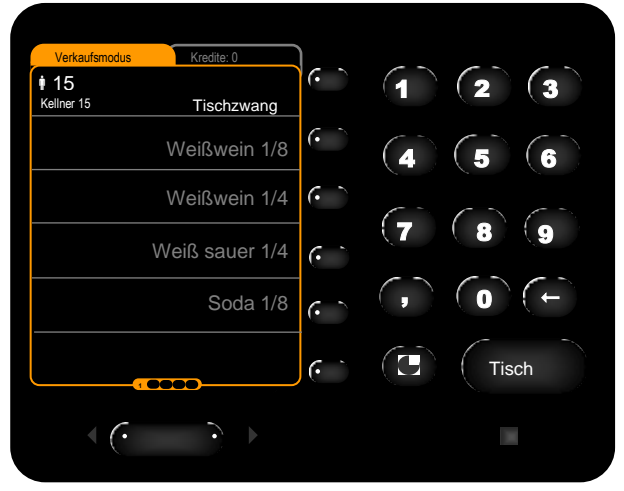

Abb. 17 Tischzwang

Der Tischzwang kann optional eingestellt werden.

Beim Tischzwang kann erst gezapft werden, wenn eine Tischnummer eingegeben wurde.

Solange keine Tischnummer eingegeben wurde steht rechts oben am Display Tischzwang, die Schankartikel sind inaktiv und werden grau dargestellt.

Erst durch die Eingabe der Tischnummer wird der Zapfmodus freigegeben.

#### **MEHRFACHPORTION**

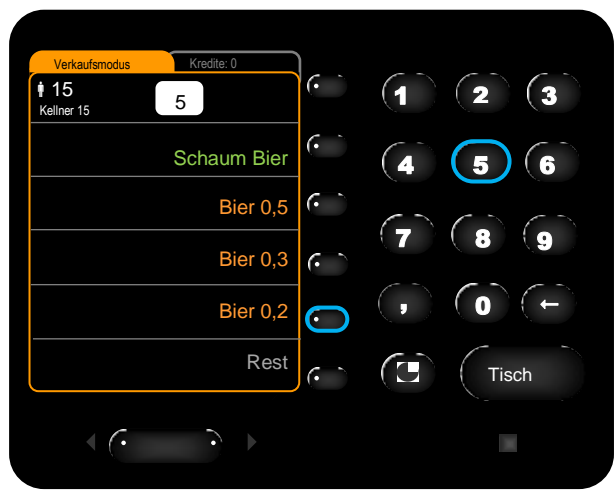

Abb. 18 Mehrfachportion auswählen

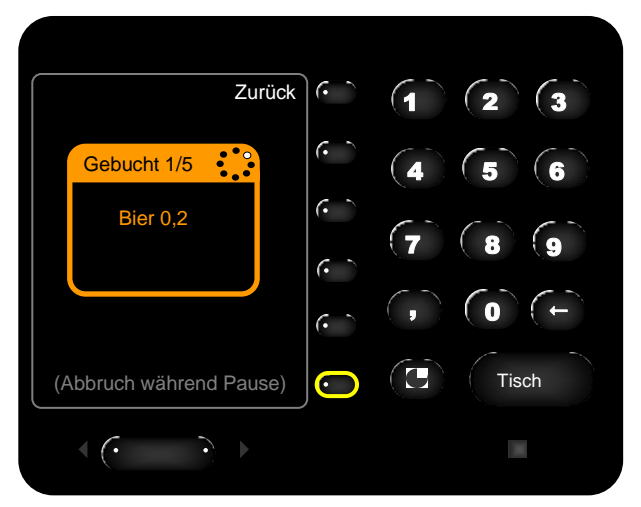

Abb. 19 Mehrfachportion gebucht

Die Funktion der Mehrfachportion kann optional eingestellt werden.

Die gewünschte Menge der Mehrfachportion über die Zehnertastatur eingeben. Per Tastendruck auf die Auswahltaste neben dem gewünschten Getränk werden die entsprechenden Portionen gestartet. *Siehe* Abb. 18 Am Display wird die Gebucht-Meldung ausgegeben.

Die Mehrfachportion kann während den Pausen, zwischen den einzelnen Getränkeportionen, durch Drücken der untersten Auswahltaste gestoppt werden. *Siehe* Abb. 19

Es können maximal 9 Portionen als Mehrfachportion gezapft werden.

Kredite können auch als Mehrfachportion abgebaut werden.

#### **BONIEREN**

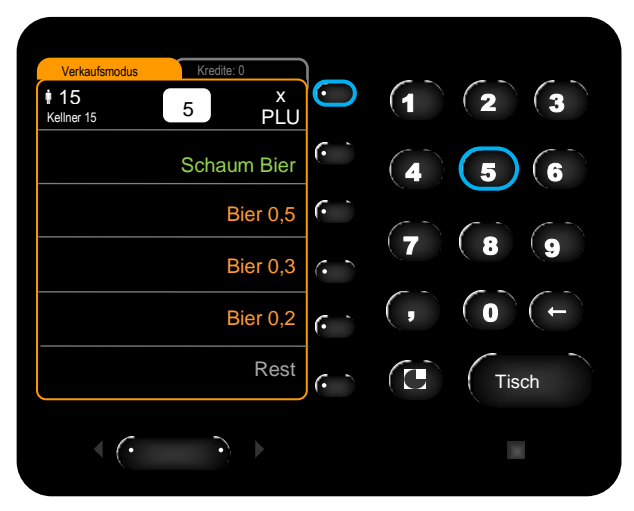

Abb. 20 Menge des Bonierartikels eingeben

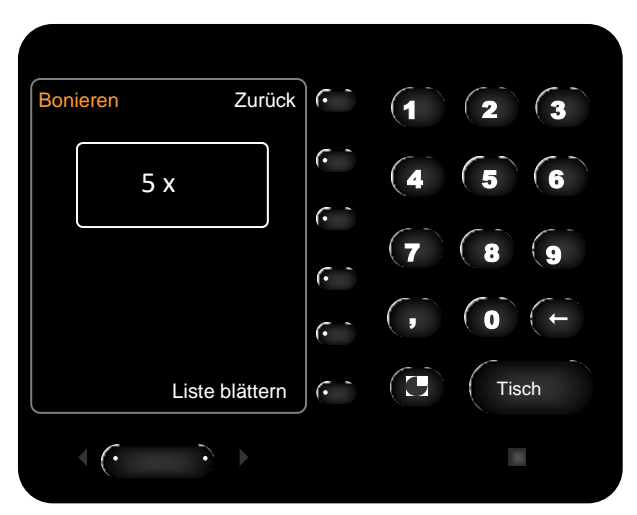

Abb. 21 Bonierartikel auswählen

Die Funktion des Bonierens kann optional eingestellt werden.

Bonierartikel sind Produkte, die nicht gezapft bzw. über das Schanksystem gezählt werden können, aber dennoch über das das Schanksystem erfasst werden sollen. z.B. Chips, Brezel, Zigaretten

Die gewünschte Menge des Bonierartikels über die Zehnertastatur eingeben. Neben der Menge erscheint *x PLU* in der obersten Zeile, per Tastendruck auf diese Taste wird das Boniermenü geöffnet. *Siehe* Abb. 20 Entweder kann die PLU Nummer des Bonierartikels direkt über die Zehnertastatur eingegeben werden, oder der Bonierartikel kann über die *Liste blättern* Taste ausgewählt werden.

Verbuchte Bonierartikel werden mit der Gebucht-Meldung angezeigt.

# **STOPPEN-FORTSETZEN**

Eine Portion kann während des Zapfens gestoppt werden.

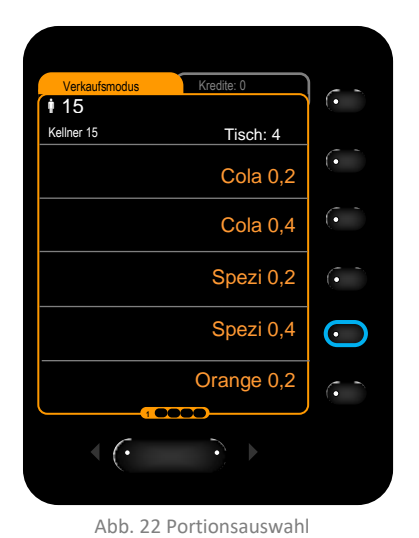

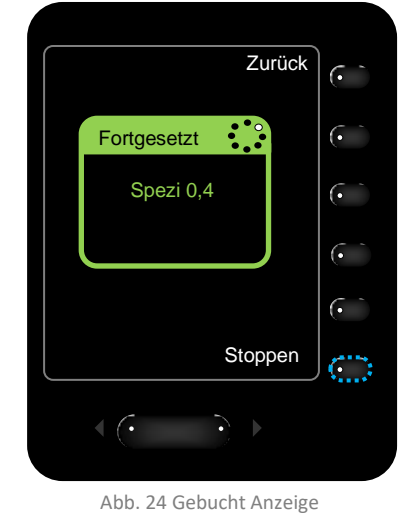

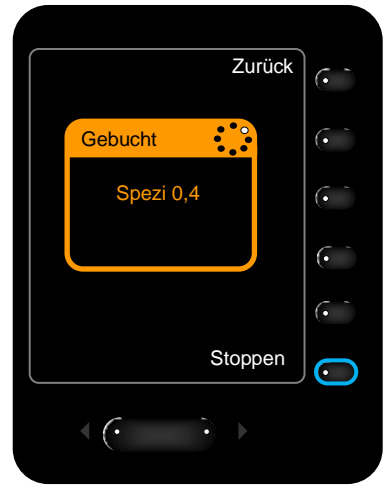

Abb. 23 Fortgesetzt Anzeige

Zuerst wird die Portion mit der Auswahltaste gestartet.

Es erscheint automatisch die Gebucht-Meldung.

Während des Zapfens die *Stoppen* Taste gedrückt halten.

Das Ventil schließt. Das Getränk wird gestoppt.

Am Display erscheint die Gestoppt-Meldung. Die *Stoppen* Taste loslassen, um die Portion fortzusetzen.

Am Display erscheint die Fortgesetzt-Meldung.

Das Ventil öffnet wieder. Das restliche Getränk wird fertig gezapft.

#### RESTEVERWALTUNG

Standardmäßig ist die Rest Taste bei allen Bieren und Weinen, sowie bei den Ausgießern des VISO Spirituosensystems und des Gruber Ringsystems angelegt.

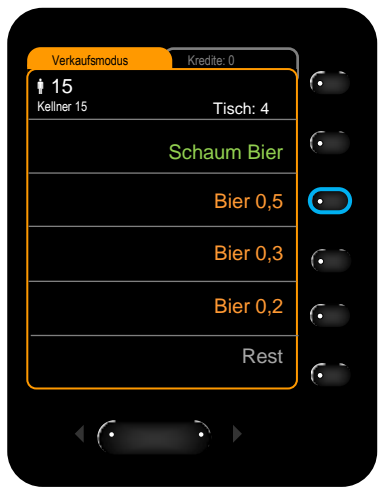

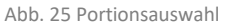

Zuerst die Portion mit der Auswahltaste starten.

Es erscheint automatisch die Gebucht-Meldung.

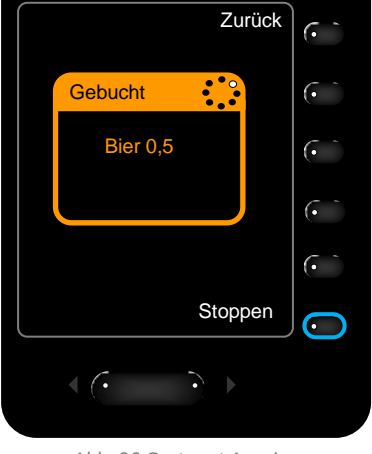

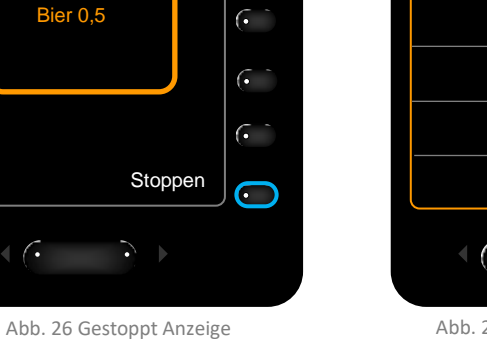

• 15 Kellner 15 6 Tisch: 4 • Schaum Bier Bier 0,5 (• Bier 0,3 Bier 0,2 6 ( (·

Abb. 27 Resteanzeige am Display

Während des Zapfens die Stoppen Taste drücken.

Das Ventil schließt. Das Getränk wird gestoppt.

Am Display erscheint die Gestoppt-Meldung und anschließend ist man wieder zurück am Zapfdisplay.

Die Rest Taste ist blau hinterlegt, wenn eine Restportion vorhanden ist.

Der Rest des Getränkes kann, auch später, über die Rest Taste fertig gezapft werden.

Die Reste werden pro Kellner gespeichert, es kann in der Zwischenzeit auch ein anderer Kellnerschlüssel angesteckt werden.

#### **SCHANKBURSCHE**

| Verkaufsmodus<br>13<br>Schankb. | Kredite: 4  | <u></u>  |
|---------------------------------|-------------|----------|
|                                 | Schaum Bier | <u>ر</u> |
|                                 |             | 6        |
|                                 |             | <u>،</u> |
|                                 |             | (° `     |
|                                 |             | · `      |
| < (·                            | •           |          |
|                                 |             |          |

Abb. 28 Schankbursch

Der Schankbursche darf nur seine Kredite und die, der ihm zugeordneten Kellner, abarbeiten.

Getränke, die ohne Kredit gezapft werden können, kann der Schankbursch natürlich auch ohne Kredit beziehen. z.B. Schaum Bier *siehe* Abb. 28

#### Zusätzliche optionale Einstellung - Vorzapfmodus

Es ist erlaubt Getränke zu zapfen, bevor sie an der Kasse als Kredit vorboniert wurden. Die vorgezapften Getränke werden mit Mengenangabe rosa am Display dargestellt. *Siehe* Vorzapfmodus Seite 18

#### Zusätzliche optionale Einstellung – Kellnerauswahl für Kredite

Der Schankbursche kann per Tastendruck auswählen, dass nur die Kredite von einem ihm zugeordneten Kellner anzeigt werden. *Siehe* Abb. 31 - Es werden *hier* nur die Kredite vom Kellner 1 angezeigt.

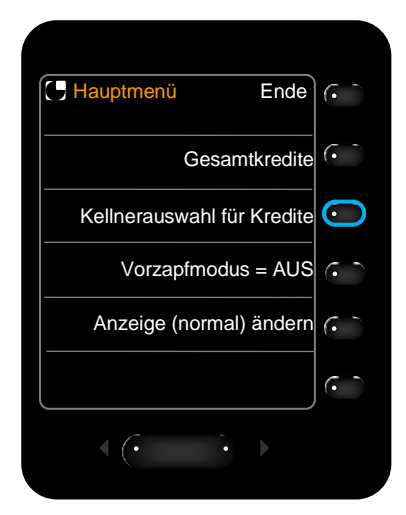

Abb. 29 Kellnerauswahl für Kredite auswählen

| Kreditanzeige † † † Zurück   | (• `         |
|------------------------------|--------------|
| Alle Kellner †††             | <u> </u>     |
| Kellner 1 🕴 1                | $\bigcirc$   |
| Kellner 3 🕴 3                | $\mathbf{G}$ |
|                              | (• `         |
|                              | (            |
| $\overbrace{(\cdot  \cdot)}$ |              |
|                              |              |

Abb. 30 Kreditanzeige - Auswahl

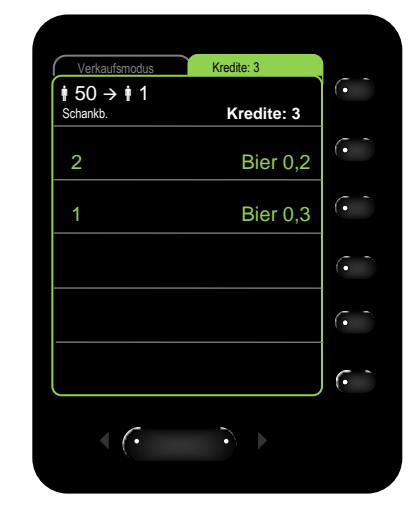

Abb. 31 Kreditanzeige für einen Kellner

## **VORZAPFMODUS**

| ( <b>Hauptmenü</b> Ende   | (• `            |
|---------------------------|-----------------|
| Gesamtkredite             | (• <sup>-</sup> |
| Vorzapfmodus = AUS        | $\bigcirc$      |
| Anzeige (normal) ändern   | (- <sup>-</sup> |
|                           | (• `            |
|                           |                 |
|                           |                 |
| Abb. 32 Vorzapfmodus öffn | en              |

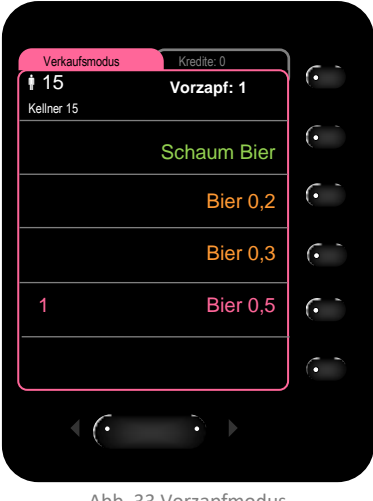

Abb. 33 Vorzapfmodus

Die Funktion des Vorzapfmodus kann optional eingestellt werden und bezieht sich ausschließlich auf den Kreditmodus. Der Vorzapfmodus wird rosa am Display dargestellt.

Der Vorzapfmodus erlaubt es Getränke zu zapfen, bevor sie an der Kasse als Kredit vorboniert wurden.

Für die Aktivierung des Vorzapfmodus auf die Grubertaste drücken und dann im Hauptmenü auf die *Vorzapfmodus = AUS* Taste drücken.

Nun ist der Vorzapfmodus aktiviert und Getränke können einfach über die Auswahltasten vorgezapft werden.

Siehe Abb. 33: Ein Bier 0,5 wurde vorgezapft.

Wird der Artikel später an der Kassa gebucht, wird der Kredit von der vorgezapften Menge abgezogen.

Der Vorzapfmodus kann per Tastendruck auf die Grubertaste und dann auf die Vorzapfmodus = Ein Taste beendet werden.

#### **MELDUNGEN**

Um die Bedienung zu vereinfachen werden verschiedenen Meldungen über die Displays ausgeben.

#### **Ein paar Beispiele**

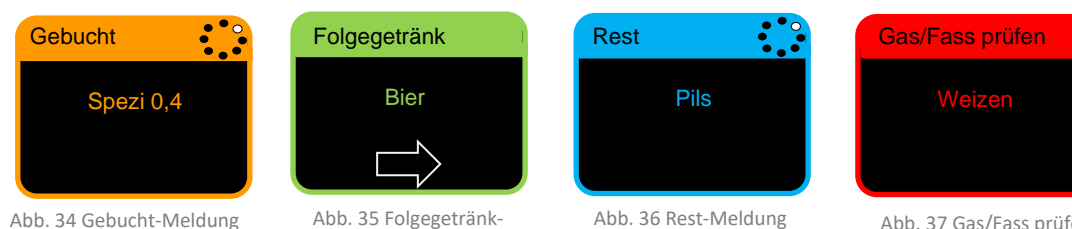

Abb. 34 Gebucht-Meldung

Meldung

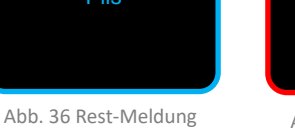

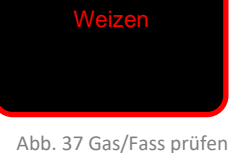

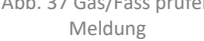

## NACHRICHTENFENSTER

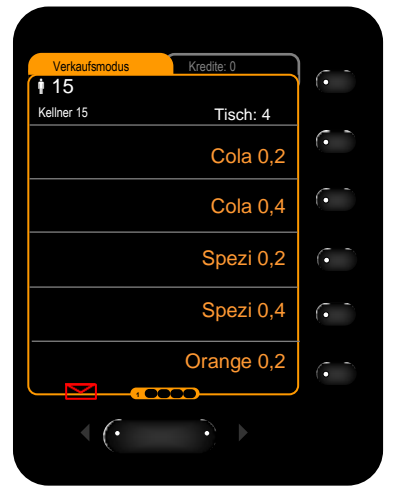

Abb. 38 Briefsymbol

Am VISO Schanksystem erscheint ein Meldungseingang als roter Brief.

Mit der linken Umschalttaste wird der Brief geöffnet und die Meldung angezeigt.

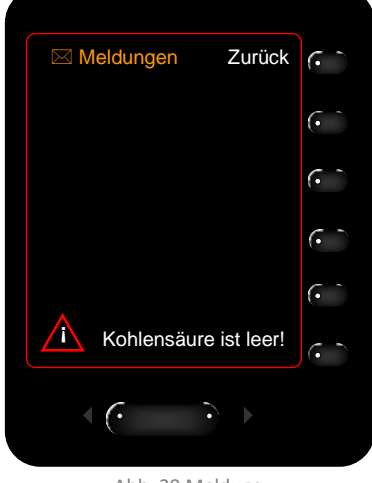

Abb. 39 Meldung

× Meldungen nicht einfach ignorieren!

Entweder die Ursache der Meldung beheben oder die dafür zuständige Person informieren.

# 5. BEDIENUNG DER EXTERNEN GERÄTE

# **VISO SATELLIT**

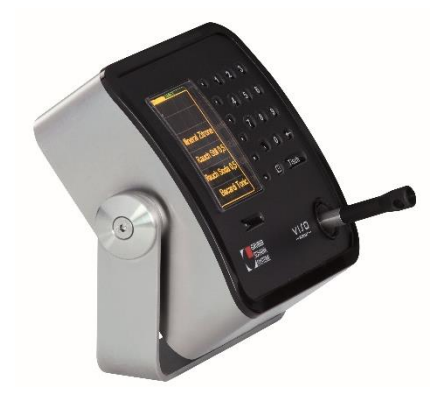

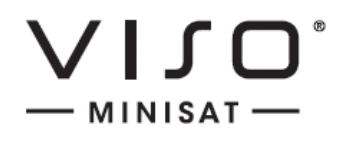

## EINSATZBEREICHE

#### Biersäulen, Gruber Ringsystem, Spirituosenpistole

Für die Gerätefreigabe, zur Eingabe des Tisches bzw. der Mehrfachportion und als Anzeige der verbuchten Produkte.

#### Heißgetränkemaschinen

Für die Gerätefreigabe, zur Eingabe des Tisches bzw. der Mehrfachportion und als Anzeige der verbuchten Produkte.

#### Wiegeladen

Für die Gerätefreigabe, zur Eingabe des Tisches bzw. der Mehrfachportion und als Anzeige der verbuchten Produkte.

#### Bonierterminal

Eingabeterminal zum Bonieren von Artikeln, zur Eingabe des Tisches bzw. der Mehrfachportion und als Anzeige der verbuchten Produkte.

Als Bonierterminal können am VISO Satellit Produkte, die nicht gezapft bzw. vom Schanksystem gezählt werden können, gebucht werden. z.B. Chips, Brezel, Zigaretten, etc.

## **EINSTELLUNG DER NEIGUNG**

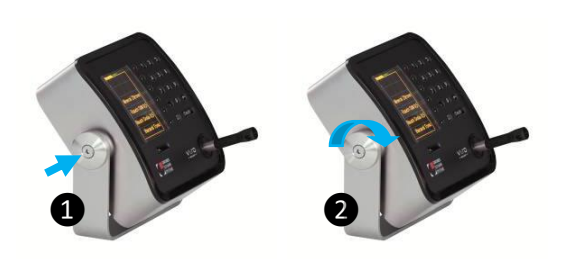

Abb. 40 Neigung VISO Satellit

1 Mit einem Innensechskantschlüssel die beiden Schrauben links und rechts lockern.

**2** Gewünschte Neigung einstellen.

1 Innensechskantschrauben beidseitig wieder anziehen.

Version 3.1 / 27.01.2020

#### LIBRA WIEGESYSTEM

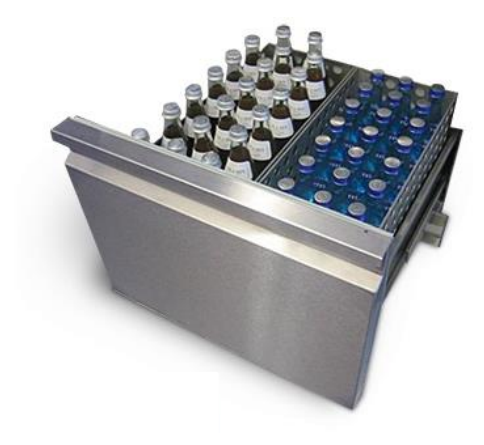

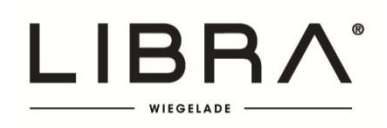

#### FREIGABE DER WIEGELADEN

Die Freigabe der Wiegeladen bzw. des Wiegekühlschrankes erfolgt über das Kellnerschloss. Bei Kellnerschlüsseln die im strengen Kredit arbeiten muss ein Kassenkredit für das entsprechende Wiegeladen- bzw. Wiegekühlschrankprodukt vorhanden sein, um die Schublade bzw. den Kühlschrank öffnen zu können.

#### ABRECHNUNG

Die Abrechnung kann je nach Programmierung auf zwei verschiedene Arten erfolgen.

#### SCHLÜSSEL WEG

Die entnommenen Produkte werden beim Abziehen des Schlüssels verbucht, die Anzahl und die Bezeichnung der Produkte erscheinen erst dann als Gebucht-Meldung am Display. Die Schublade bzw. der Kühlschrank kann bei Kellner- oder Tischwechsel geöffnet bleiben.

#### HALTEEINGANG

Der Kellner wird, auch bei abgezogenem Schlüssel, so lange aufrecht gehalten bis die Wiegelade bzw. die Kühlschranktür geschlossen wird. Anschließend erscheinen die Anzahl und die Bezeichnung der entnommenen Produkte als Gebucht-Meldung am Display.

#### OFFENAUSSCHANK

Beim Offenausschank wird aus Flaschen portionsweise über das LIBRA Wiegesystem ausgeschenkt. Pro Wiegeeinheit muss eine fixe Ausschankgröße definiert werden. z.B. 1/8 Weißwein

Es können mehrere gleichgroße Portionen aus der offenen Flasche ausgeschenkt werden. Das Wiegesystem erkennt durch die Gewichtsänderung der Flasche automatisch wie viele Portionen ausgeschenkt wurden, und verbucht diese an die Kasse

#### Leere Flaschen in die Schubladen bzw. den Kühlschrank zurückstellen.

Das fehlende Leergewicht der Flasche würde ansonsten den Kellner mit den entsprechenden Ausschankportionen belasten.

() Wird beim Offenausschank eine zu große Portion ausgeschenkt wird der Kellner mit einer weiteren Portion belastet.

## WIEDERAUFFÜLLEN DER LADEN

Mit einem Schlüssel, mit entsprechenden Berechtigungen, die Wiegeladen bzw. die Wiegekühlschränke öffnen, um sie befüllen zu können.

#### First in - First out

Räumen Sie die Flaschen von hinten nach vorne und die neuen Flaschen hinten ein.

Tauschen Sie die leeren Flaschen des Offenausschankes gegen volle Flaschen aus.

#### Das Schanksystem erkennt den Zugang automatisch. Es muss keine weitere Einstellung vorgenommen werden.

Beladungsschlüssel

Es gibt die Möglichkeit eines separaten Beladungsschlüssels. Ist so ein Schlüssel vorhanden muss unbedingt dieser zum Befüllen der Laden verwendet werden.

#### **VISO SPIRITUOSENSYSTEM**

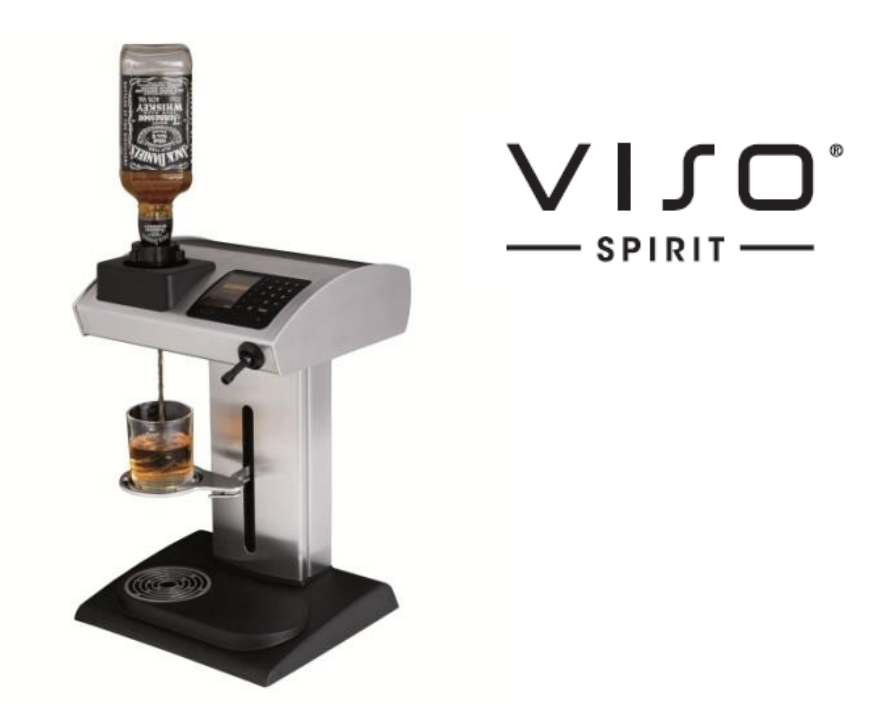

Mit dem VISO Spirituosensystem lassen sich Spirituosen und Weine portionsgenau aus Originalflaschen ausschenken.

#### BEDIENUNG

Die Flasche mit dem Ausgießer in die dafür vorgesehene Öffnung des VISO Spirituosensystems geben und den Kellnerschlüssel ins schloss stecken. Am Display erscheinen die für diesen Ausgießer einprogrammierten Portionsgrößen. Per Tastendruck kann die gewünschte Portion gestartet werden.

# GETRÄNKESCHLITTEN

Die Position des Getränkeschlittens des VISO Spirituosensystems ist verstellbar. Zum Verstellen der Position des Schlittens den Hebel unterhalb des Getränkehalters nach oben drücken. So kann der Abstand zwischen der Flasche mit dem Ausgießer und dem Glas optimal eingestellt werden.

#### RESTEVERWALTUNG

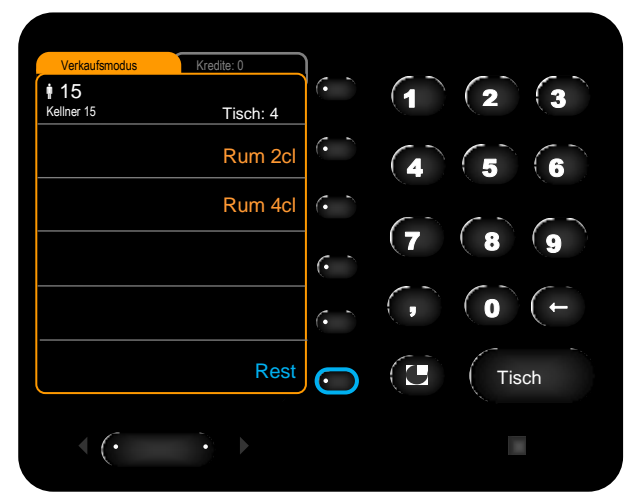

Abb. 41 Resteverwaltung VISO Spirituosensystem

Das VISO Spirituosensystem arbeiten mit der Resteverwaltung.

Der Rest wird erzeugt, wenn während dem Portionieren gestoppt wird.

Der Rest kann auch zu einem späteren Zeitpunkt abgeholt werden. Siehe Seite 15

#### KORREKTURPORTION

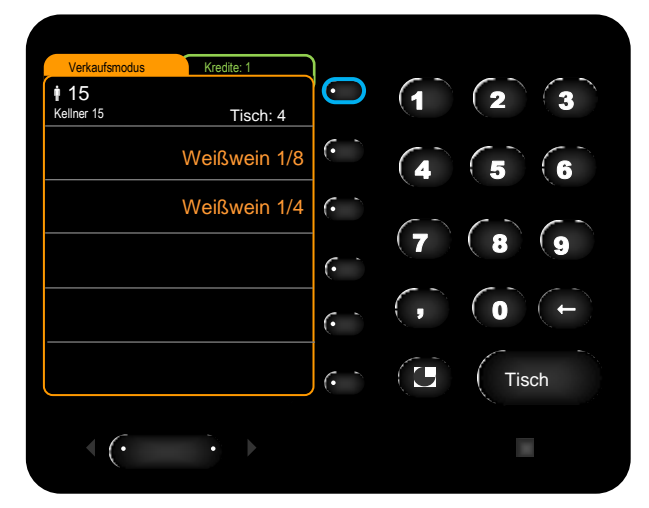

Abb. 42 Korrekturportion VISO Spirituosensystem

Das VISO Spirituosensystem verfügt über die Funktion der Korrekturportion.

Diese Korrekturportion wird standardmäßig nur bei größeren Portionen, wie die der Weine, eingestellt.

Wird eine Portion, die über eine Korrektur verfügt, gezapft erscheint auf der Kreditebene die "Korrektur Weine"-Portion.

Per Tastendruck auf die Kreditebene wechseln um die "Korrektur Weine" Portion zapfen zu können.

Abweichende Portionen immer sofort korrigieren, da es immer nur eine Korrekturportion gibt, unabhängig wie viele Portionen gezapft wurden.

#### **GRUBER RINGSYSTEM**

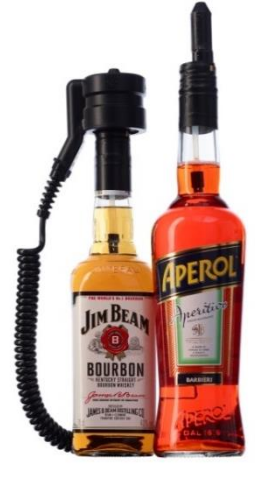

Mit dem Gruber Ringsystem lassen sich Spirituosen und Weine portionsgenau aus Originalflaschen ausschenken.

#### BEDIENUNG

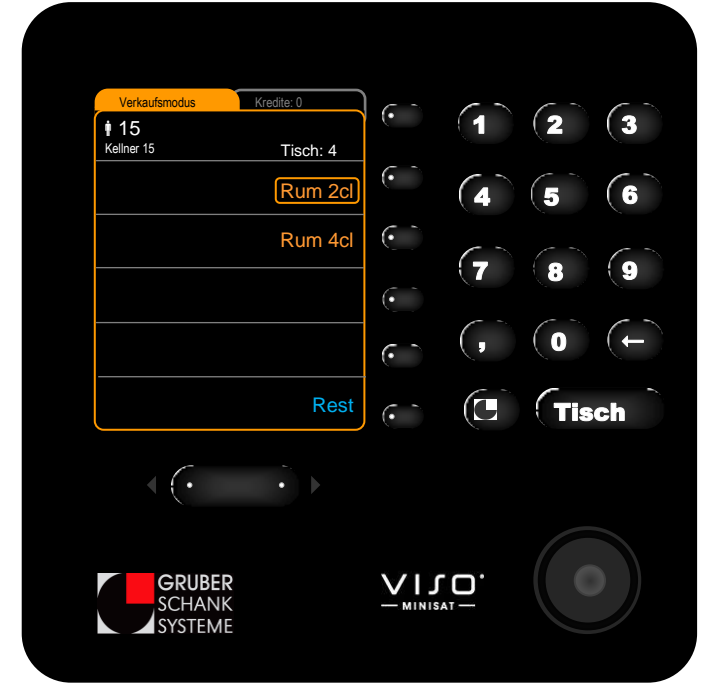

Abb. 43 Gruber Ringsystem Bedienung

Den Öffner des Gruber Ringsystems über die aufrechtstehende Flasche mit dem Ausgießer geben und den Kellnerschlüssel in das Schloss stecken.

Am Display erscheinen die Portionsgrößen, die für diesen Ausgießer einprogrammiert wurden.

Die erste Portion ist automatisch ausgewählt, per Tastendruck kann eine andere Portion ausgewählt werden. Die ausgewählte Portion wird umrahmt angezeigt.

Dreht man die Flasche mit dem Öffner um wird die ausgewählte Portion gezapft. Wurde zuvor keine Portion ausgewählt wird automatisch die erste Portion gezapft.

Stellt man die Flasche ab so wird automatisch wieder die erste Portion ausgewählt.

#### MEHRFACHPORTION

Stellt man die Flasche nicht ab kann man dieselbe Portion mehrmals hintereinander zapfen. Zwischen den Portionen schließt der Öffner kurz.

#### RESTEVERWALTUNG

Stellt man die Flasche während dem Portionieren ab wird automatisch einen Rest erzeugt. *Siehe* Seite 15

## KORREKTURPORTION

Die Korrekturportion funktioniert nach demselben Prinzip wie beim VISO Spirituosensystem. *Siehe* Seite 25

## **CLIC FLASCHENVERSCHLUSSÖFFNER**

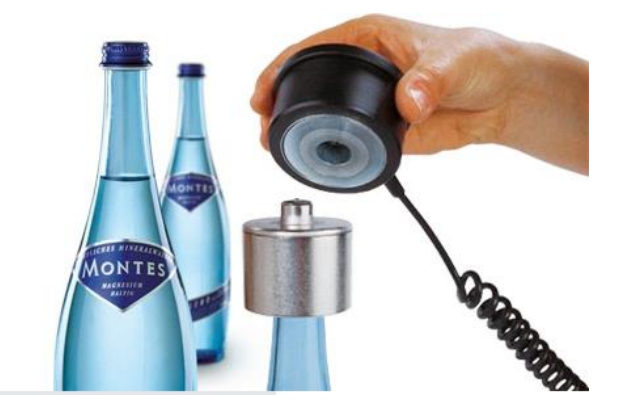

Der Clic Flaschenverschlussöffner kann entweder am VISO Spirituosensystem montiert sein oder als externes Gerät mit VISO Satelliten ausgeführt sein.

#### BEDIENUNG

Den Kellnerschlüssel in das Schloss stecken. Den Flaschenöffner über die Clic Verschlusskappe auf die Flasche geben. Die Verschlusskappe wird geöffnet und kann entfernt werden. Am Display erscheint die Gebucht-Meldung als Anzeige.

() Der Öffner schaltet mehrere Male auf und zu, um sicher zu stellen, dass die Verschlusskappe geöffnet wird. Klemmt ein Verschluss bzw. lässt er sich nicht entfernen, informieren Sie Ihren Vorgesetzten. Die Flasche wurde bereits verbucht.

## **VISO ROHRBIERSÄULE**

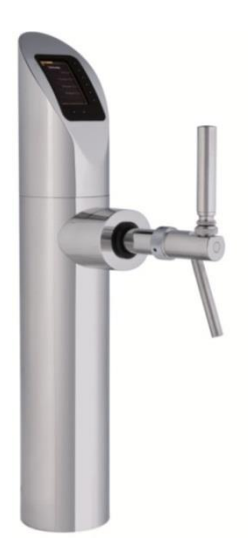

Mit der VISO Rohrbiersäule können verschiedene Portionen eines Bieres gezapft werden.

Für die Freigabe der VISO Rohrbiersäule einen Kellnerschlüssel in das zugehörige Schloss stecken.

Das gewünschte Getränk per Tastendruck auswählen und den manuellen Hahn nach vorne ziehen, um zu zapfen.

Rechts am Bierhahn befindet sich der Hebel zum Einstellen der Fließgeschwindigkeit.

#### **TWIN TOWER**

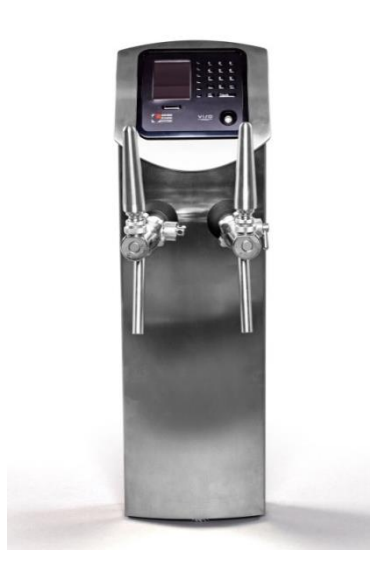

Der Twin Tower verfügt über zwei Bierhähne aus denen gleichzeitig gezapft werden kann.

Für die Freigabe des Twin Towers einen Kellnerschlüssel in das Schloss stecken.

Das gewünschte Getränk per Tastendruck auswählen und den manuellen Hahn nach vorne ziehen, um zu zapfen.

Der Twin Tower verfügt neben dem Kellnerschloss auch über die Zehnertastatur zur Eingabe des Tisches bzw. der Mehrfachportion.

Rechts an den Bierhähnen befinden sich Hebel zum Einstellen der Fließgeschwindigkeit.

#### **VISO COCKTAILTOWER**

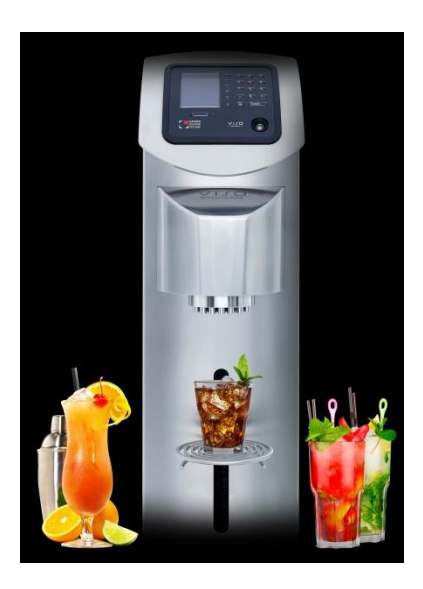

Mit dem VISO Cocktailtower können verschiedene Cocktails automatisch gezapft werden.

Für die Freigabe des VISO Cocktailtowers einen Kellnerschlüssel in das Schloss stecken.

Das gewünschte Getränk per Tastendruck auswählen und die Cocktailkomponenten werden portioniert heruntergelassen.

Der VISO Cocktailtower verfügt neben dem Kellnerschloss auch über die Zehnertastatur zur Eingabe des Tisches bzw. der Mehrfachportion.

# 6. INDEX

#### Α

Anzeige schwarz · 9 Anzeige weiß · 9 Aufteilung · 7 Auswahltaste · 11

#### В

Blaue LED · 10 Bonierartikel · 14 Bonieren · 14

## С

CHEF-Schlüssel · 6 Clic Flaschenverschlussöffner · 28

## D

 $\mathsf{Debitmodus} \cdot \mathsf{4}$ 

# Ε

Ein-/Ausschalter am VISO Displaymodul · 10 Erklärung Debitmodus · 4 Externe Geräte · 20

## F

Farbschema · 3 Frühstücksschlüssel · 5

## G

Gelbe LED · 10 Gesamtkrediteanzeige · 8 Getränkeschlitten · 24 Gruber Ringsystem · 26 Grubertaste · 11

#### Η

Halteeingang · 22 Hintergrund schwarz · 9 Hintergrund weiß · 9

#### Κ

Keine LED · 10 Kellneranzeige · 3 Kellnerauswahl für Kredite · 5, 17 Korrekturportion · 25, 27 Kreditanzeige · 4, 11

#### L

Libra Offenausschank · 23 Libra Wiederauffüllen · 23 Libra Wiegesystem · 22

#### Μ

 $\begin{array}{l} Mehrfachportion \cdot 13, 27 \\ Meldungen \cdot 19 \end{array}$ 

#### Ν

Nachrichtenfenster · 19 Neigung · 21

#### R

Reinigungsschlüssel · 6 Resteverwaltung · 16, 25, 27

#### S

Schankbursche · 5, 17 Schlüsseleinstellungen · 5 Stoppen-Fortsetzen · 15 Strenger Kredit · 17

#### T

Tastenbelegung · 11 Tischeingabe · 12 Tischtaste · 11 Tischzwang · 4, 12

# U

Umschalttaste · 11

#### V

VISO Satellit  $\cdot$  20

VISO Spirituosensystem · 24 Vorzapfmodus · 18

# Ζ

Zapfbereich · 7 Zehnertastatur · 11

# 7. VERZEICHNIS DER ABBILDUNGEN

| Abb. 1 Kellneranzeige am Display                | 3  |
|-------------------------------------------------|----|
| Abb. 2 Debitmodus - Displayanzeige              | 4  |
| Abb. 3 Debitmodus - Displayanzeige Kredit       | 4  |
| Abb. 4 Schema der VISO Schankbalkenteilung      | 7  |
| Abb. 5 Kellner Hauptmenü öffnen                 | 8  |
| Abb. 6 Kellner Hauptmenü                        | 8  |
| Abb. 7 Gesamtkrediteanzeige                     | 8  |
| Abb. 8 Display - Anzeige (normal)               | 9  |
| Abb. 9 Display - Hintergr.(schwarz)             | 9  |
| Abb. 10 Display - Hintergr.(weiß)               | 9  |
| Abb. 11 Ein-/Ausschalter - EIN - blaue LED      | 10 |
| Abb. 12 Ein-/Ausschalter - AUS - gelbe LED      | 10 |
| Abb. 13 Displaymodul mit 10er Tastatur          | 11 |
| Abb. 14 Displaymodul ohne 10er Tastatur         | 11 |
| Abb. 15 Tischnummer eingeben                    | 12 |
| Abb. 16 Tischeingabe Displayanzeige             | 12 |
| Abb. 17 Tischzwang                              | 12 |
| Abb. 18 Mehrfachportion auswählen               | 13 |
| Abb. 19 Mehrfachportion gebucht                 | 13 |
| Abb. 20 Menge des Bonierartikels eingeben       | 14 |
| Abb. 21 Bonierartikel auswählen                 | 14 |
| Abb. 22 Portionsauswahl                         | 15 |
| Abb. 23 Fortgesetzt Anzeige                     | 15 |
| Abb. 24 Gebucht Anzeige                         | 15 |
| Abb. 25 Portionsauswahl                         | 16 |
| Abb. 26 Gestoppt Anzeige                        | 16 |
| Abb. 27 Resteanzeige am Display                 | 16 |
| Abb. 28 Schankbursch                            | 17 |
| Abb. 29 Kellnerauswahl für Kredite auswählen    | 17 |
| Abb. 30 Kreditanzeige - Auswahl                 | 17 |
| Abb. 31 Kreditanzeige für einen Kellner         | 17 |
| Abb. 32 Vorzapfmodus öffnen                     | 18 |
| Abb. 33 Vorzapfmodus                            | 18 |
| Abb. 34 Gebucht-Meldung                         | 19 |
| Abb. 35 Folgegetränk-Meldung                    | 19 |
| Abb. 36 Rest-Meldung                            | 19 |
| Abb. 37 Gas/Fass prüfen Meldung                 | 19 |
| Abb. 38 Briefsymbol                             | 19 |
| Abb. 39 Meldung                                 | 19 |
| Abb. 40 Neigung VISO Satellit                   | 21 |
| Abb. 41 Resteverwaltung VISO Spirituosensystem  | 25 |
| Abb. 42 Korrekturportion VISO Spirituosensystem | 25 |
| Abb. 43 Gruber Ringsystem Bedienung             | 26 |